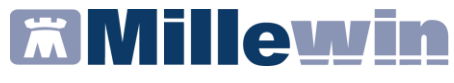

# **DATI PRODUTTORE**

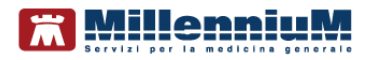

Via Di Collodi, 6/C 50141 – Firenze www.millewin.it

#### COME CONTATTARE L'ASSISTENZA TECNICA

Dal lunedì al venerdì dalle ore 8.30 alle ore 19.30, con orario continuato

Sabato dalle ore 9.00 alle ore 13.00

☎ 800 949502
 B 055 4554.420
 M assistenza.millennium@dedalus.eu

#### COME CONTATTARE L'UFFICIO COMMERCIALE

Dal lunedì al venerdì dalle ore 8.30 alle ore 18.00, con orario continuato

☎ 800 949502
 ≞ 055 4554.420
 ⊠ commerciale.millennium@dedalus.eu

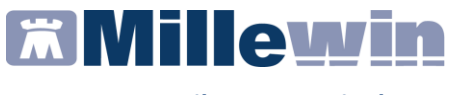

# Sommario

| INTRODUZIONE                                                          | 3      |
|-----------------------------------------------------------------------|--------|
| LIBRETTO VACCINALE                                                    | 4      |
| Apertura Libretto vaccinale dell'assistito corrente                   | 4      |
| Ricezione Libretto vaccinale dell'assistito corrente dal<br>Regionale | server |
| ASSISTENZA SISPC                                                      | 12     |
| MANUALISTICA SISPC                                                    | 12     |

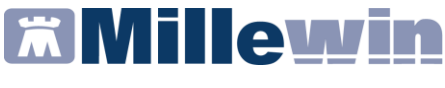

# INTRODUZIONE

E' stato integrato in Millewin, l'accesso al sistema regionale delle vaccinazioni da parte del Medico Pediatra o Medico di Medicina generale.

Avviene collegandosi al sito:

https://www.prevenzionecollettiva.toscana.it/

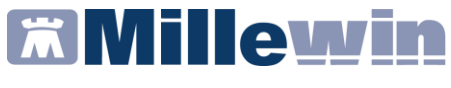

# LIBRETTO VACCINALE

## Apertura Libretto vaccinale dell'assistito corrente

Millennium rende disponibili dalla maschera di Integrazione Toscana tale accesso:

 Millewin / Integrazione Toscana => SERVIZI SU ASSISTITO: nome cognome del paziente => Libretto Vaccinale: Apri (Apertura libretto vaccinale dell'assistito corrente)

| Antonello GUGGINO                                                | Assistito selezionato Nominativo : Codice fiscale : Medico titolare : Antonello GUGGINO                                             | to Informazioni generali<br>Versione integrazione:<br>15.0.144.21<br>Versione catalogo:<br>TOSCANA-2.07 (2.4.6.4) |
|------------------------------------------------------------------|----------------------------------------------------------------------------------------------------|----------------------------------------------------------------------------------------------------|
|                                                                  | SERVIZI SU ASSISTITO:                                                                                                    |                                                                                                    |
| Ricevi Registrazione privacy Imposta Invio Patient Summary Invia | Ricevi ogni 15 jorni (0=ad ogni visita)<br>Libretto Vaccinale<br>Apri Ricevi<br>Apertura libretto vaccinale dell'assistito corrente |                                                                                                    |
|                                                                  |                                                                                                    |                                                                                                    |

Si aprirà la richiesta di connessione al portale Prevenzione Collettiva Toscana.

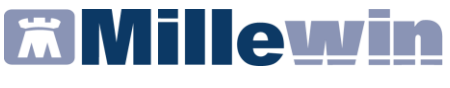

• Selezionare il certificato della smart card e cliccare su OK

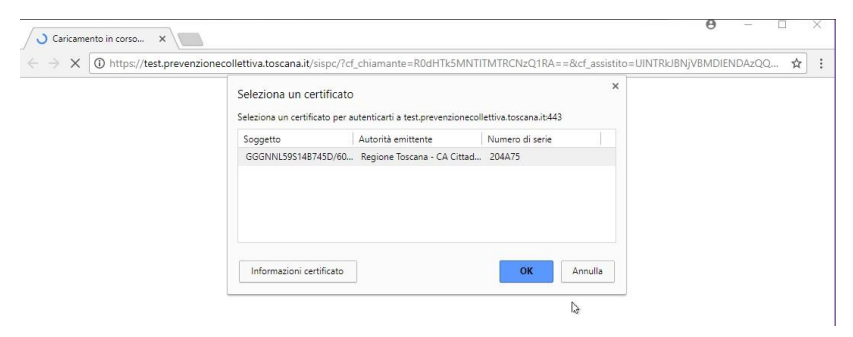

Inserire il PIN

| DProtect Verifica        |          | ×        |
|--------------------------|----------|----------|
| CNS#6090009406137009     | 1        |          |
| Digitare il PIN Utente   |          | 3        |
|                          |          |          |
|                          |          |          |
| Cambia PIN dopo verifica |          |          |
|                          | Cancella | Verifica |

• Selezionare nuovamente il certificato della carta e cliccare su OK

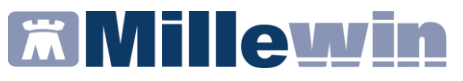

| ① https://test.preve | nzionecollettiva.toscana.it/sis               | pc/?cf_chiamante=R0dHTk5I                     | MNTITMTRCNzQ1RA==8          | cf_assistito=UIN | ITRIJBNJVBMDIENDAZQQ |
|----------------------|-----------------------------------------------|-----------------------------------------------|-----------------------------|------------------|----------------------|
|                      | Seleziona un certi<br>Seleziona un certificat | ficato<br>o per autenticarti a test.prevenzio | necollettiva.toscana.it:443 | ×                |                      |
|                      | Soggetto                                      | Autorità emittente                            | Numero di serie             |                  |                      |
|                      | GGGNNL59S14B745                               | iD/60 Regione Toscana - CA Ci                 | ttad 204A75                 |                  |                      |
|                      |                                               |                                               |                             |                  |                      |
|                      |                                               |                                               |                             |                  |                      |
|                      | Informazioni certifi                          | icato                                         | ОК                          | Annulla          |                      |

### • Selezionare il ruolo Professionista

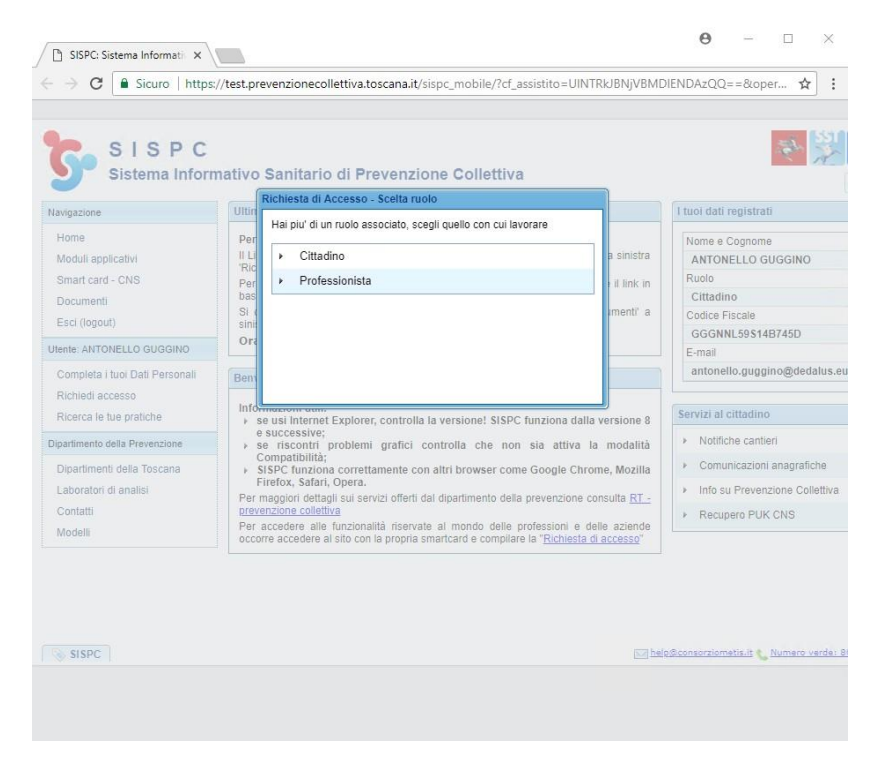

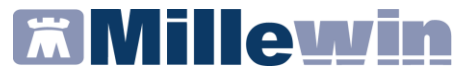

**ATTENZIONE!** Al fine di consentire l'accesso al Sistema Informativo Sanitario della Prevenzione Collettiva (SISPC), si richiama l'attenzione sulle modalità di fruizione del sistema e su una serie di requisiti preliminari di cui l'utente deve essere informato affinché l'accesso stesso possa avvenire regolarmente:

- Accesso consentito unicamente con CNS
- Al primo accesso il sistema applica all'utente il profilo base di cittadino. Il Medico Pediatra o Medico di Medicina generale devono richiedere l'accesso al ruolo di Professionista
- Si consiglia l'utilizzazione di browser compatibili con l'applicazione: Google Chrome, Internet Explorer 7 e successivi, Mozilla Firefox 4.0 e successivi.

Sulla base degli elenchi disponibili, sono già state create le utenze specifiche quindi l'utente si dovrebbe già trovarsi di fronte ad un sistema predisposto che gli consente di operare fin da subito con le funzionalità che per la gestione delle vaccinazioni. Qualora così non fosse si rimanda alle <u>Istruzioni per il Primo Accesso</u> che illustrano come effettuare in forma di autocertificazione la richiesta di accreditamento sul sistema e creazione del profilo applicativo del Medico.

| SISP                                                              | C                                                                                                    | ◆ ※■ |
|-------------------------------------------------------------------|----------------------------------------------------------------------------------------------------|------|
| Navigazione                                                       | Scegli una scheda per il ruolo Professionista                                                                                 | A* . |
| Home<br>Moduli applicativi<br>Servizi di integrazione<br>Contatti | Professionista: Iscrizione del titolare     Professionista: Aggiungi un collaboratore     Professionista: Aggiungi una delega |      |
| Documentazione<br>Ricerca<br>Esci (logout)                        | sa Indietra                                                                                                    |      |

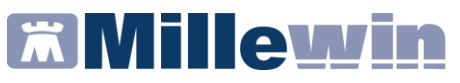

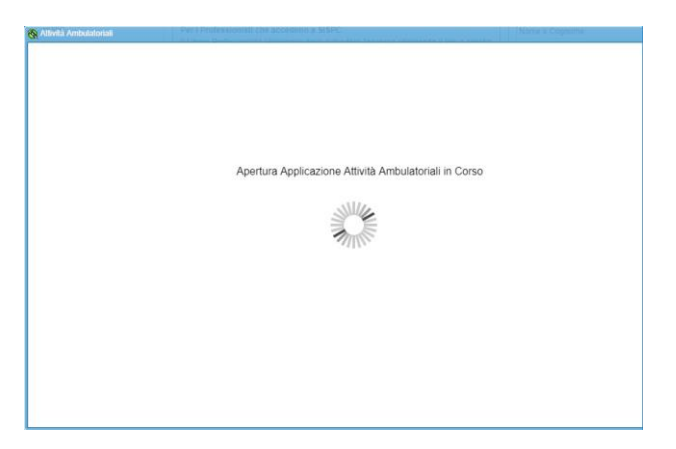

Si accede alla schermata relativa alla paziente scelta

| Ambulatorio                                                     | ALLERGOLOGIA P.C                                               | . LOTTI P  | ONTEDERA 🗾 Dat                                                                  | a * 💼 Ora * 🗘                                                                 |
|-----------------------------------------------------------------|----------------------------------------------------------------|------------|---------------------------------------------------------------------------------|-------------------------------------------------------------------------------|
| Assistito *                                                     |                                                                |            | 22                                                                              | <u> </u>                                                                      |
| — 🖲 Somministrazioni                                            | Vaccini                                                        |            |                                                                                 |                                                                               |
| Calendario                                                      | Data e Ora                                                     | Dose       | Prodotto                                                                        | Lotto                                                                         |
| MPRV                                                            | 21/12/2017                                                     | 2          | PRIORIX TETRA*SC 10FL+10SIR+2A                                                  | A71DA877A                                                                     |
| MPRV                                                            | 02/08/2017                                                     | 1          | PRIORIX TETRA*SC 10FL+10SIR+2A                                                  | A71DA841A                                                                     |
| DTaP-Hib-EpB-IPV                                                | 02/08/2017                                                     | 2          | INFANRIX HEXA*IM 1FL+1SIR+2AGH                                                  | A21CC480B                                                                     |
| DTaP-Hib-EpB-IPV                                                | 01/01/2017                                                     | 1          | INFANRIX HEXA*IM 1FL+1SIR+2AGH                                                  | 021CC4798                                                                     |
| TdaP                                                            | 12/12/2016                                                     | 1          | BOOSTRIX*IM SOSP 1SIR C/AGO                                                     | AC37B1888                                                                     |
|                                                                 |                                                                |            |                                                                                 |                                                                               |
| TC Padre *                                                      | [J07AH] Vaccini Men                                            | ingococcic | ATC *                                                                           | [J07AH01] Antigene Meningococc 🔻                                              |
| TC Padre *<br>alendario *                                       | [J07AH] Vaccini Men                                            | ingococcic | ATC *                                                                           | [J07AH01] Antigene Meningococc 🖛                                              |
| TC Padre *<br>alendario *<br>to Somministrazione                | [J07AH] Vaccini Men                                            | Ingococcic | ATC *  ATC *  Somministrato da  COSCIA SN  Modalità Esecuzione                  | [J07AH01] Antigene Meningococc  ▼<br>Medico ▼<br>INIEZIONE INTRAMUSCOLARE   ▼ |
| ATC Padre *<br>Calendario *<br>Sito Somministrazione<br>fledico | [J07AH] Vaccini Men<br>[<br>FACCIA ANTERO-L/<br>GUGGINO ANTONE | INGOCOCCIC | ATC * ATC * Somministrato da COSCIA SN  Modalità Esecuzione Operatore Sanitario | [J07AH01] Antigene Meningococc  <br>Medico   INIEZIONE INTRAMUSCOLARE         |

# **Millewin**

## **TOSCANA – Libretto Vaccinale**

| <b>1</b> | Vaccinazione                                                                                           |                        |           |                                                              | 🖹 Stampe 🗸      | * ×     |
|----------|----------------------------------------------------------------------------------------------------|------------------------|-----------|--------------------------------------------------------------|-----------------|---------|
|          |                                                                                                    |                        |           | 📴 Consulta il libretto vaccinale 🔝 Anamnesi 💕 Registra Sommi | inistrazione Pr | egressa |
| A        | mbulatorio *                                                                                           | ALLERGOLOGIA P.O       | . LOTTI P | ONTEDERA 🔽 Data * 22/05/2018 🛍 🤇                             | Ora * 17.26     | ٥       |
| A        | ssistito *                                                                                             |                        |           | 2 & E<br><u>A</u>                                            |                 |         |
| Ιг       | – 🖲 Somministrazioni                                                                                   | Vaccini                |           |                                                              |                 |         |
|          | Calendario                                                                                             | Data e Ora             | Dose      | Prodotto Lotto                                               |                 |         |
|          | MPRV                                                                                                   | 22/03/2018             | 3         | PRIORIX TETRA*SC 10FL+10SIR+2A A71DA877A                     |                 |         |
|          | MPRV                                                                                                   | 21/12/2017             | 2         | PRIORIX TETRA*SC 10FL+10SIR+2A A71DA877A                     |                 |         |
|          | MPRV                                                                                                   | 02/08/2017             | 1         | PRIORIX TETRA*SC 10FL+10SIR+2A A71DA841A                     |                 |         |
|          | DTaP-Hib-EpB-IPV                                                                                       | 02/08/2017             | 2         | INFANRIX HEXA*IM 1FL+1SIR+2AGH A21CC480B                     |                 |         |
|          | DTaP-Hib-EpB-IPV                                                                                       | 01/01/2017             | 1         | INFANRIX HEXA*IM 1FL+1SIR+2AGH 021CC4798                     |                 |         |
|          | TdaP                                                                                                   | 12/12/2016             | 1         | BOOSTRIX*IM SOSP 1SIR C/AGO AC37B1888                        |                 |         |
| E        | armaco *                                                                                               |                        | RA*SC 10  | FL+10SIR+2 Somministrate da * Medico                         |                 |         |
|          | Farmaco * 🜍 🙀 PRIORIX TETRA'SC 10FL+10SIR+2: 🕕 Somministrato da * Medico                               |                        |           |                                                              |                 |         |
| C        | alendario -                                                                                            | MPRV                   |           |                                                              |                 | •       |
| Si       | ito Somministrazione * FACCIA ANTERO-LATERALE COSCIA SN 💌 Modalità Esecuzione * INIEZIONE SOTTOCUTANEA |                        |           |                                                              |                 | -       |
| М        | edico *                                                                                                | GUGGINO ANTONEI        | LO        | Operatore Sanitario                                          |                 | -       |
| С        | ategoria Rischio                                                                                       | Candidati alla spleneo | tomia,    |                                                              |                 | •       |
| N        | ote                                                                                                    | l                      |           |                                                              |                 |         |
| In       | serimento                                                                                              |                        |           | Aggiornamento                                                |                 |         |
|          |                                                                                                    | Salva 📀 Salva          | [Nuova]   | Salva [Farmaco]                                              |                 |         |

• Compilare i campi per aggiungere la vaccinazione e salvare la vaccinazione inserita.

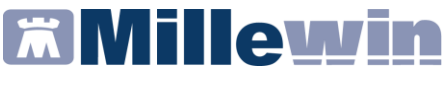

#### Ricezione Libretto vaccinale dell'assistito corrente dal server Regionale

E' possibile importare in cartella i vaccini presenti nel Libretto Vaccinale

 Millewin / Integrazione Toscana => SERVIZI SU ASSISTITO: nome cognome del paziente => Libretto Vaccinale: Ricevi (Ricezione libretto vaccinale dell'assistito corrente dal server Regionale)

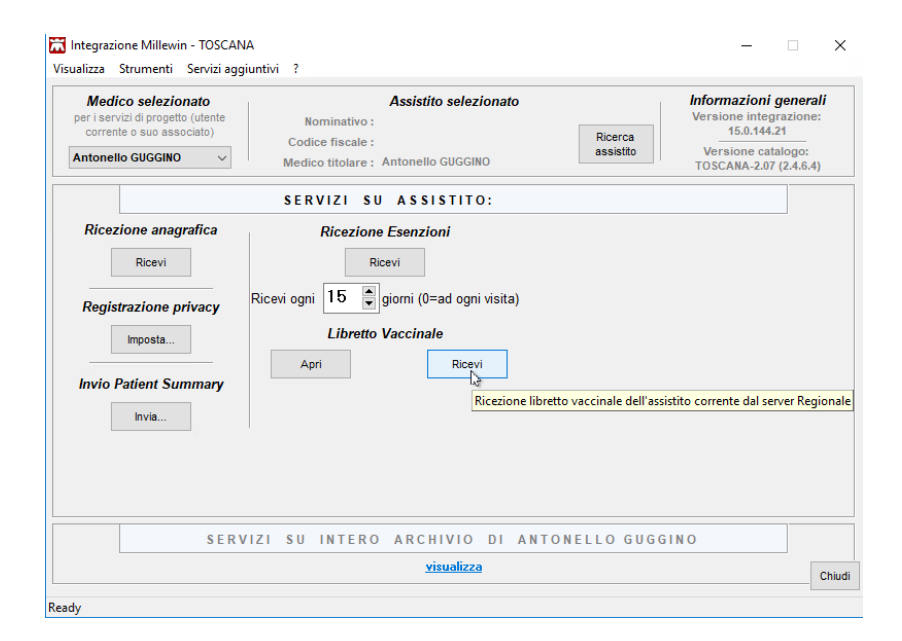

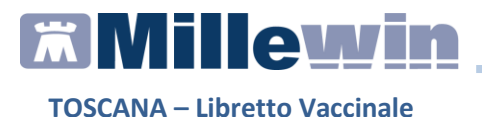

Se sono disponibili vaccinazioni, viene richiesta la conferma per l'importazione in cartella clinica

| Confernoa                           | ×                  |
|-------------------------------------|--------------------|
| Ci sono 6 Vaccinazione da Importare | e. Vuoi procedere? |
| Si No                               |                    |
| Information X                       |                    |
| Operazione completata               |                    |
| ОК                                  |                    |

Confermando l'importazione, i vaccini presenti sul portale, vengono inseriti nel folder Vaccini di Millewin.

Per visualizzare le vaccinazioni importate, è necessario uscire e rientrare nella cartella dell'assistito.

| Terapie | Richieste | Vaccini  | consigli | 😑 mBds     | 00            | Scadenze |
|---------|-----------|----------|----------|------------|---------------|----------|
| Scadenz | a Vacc    | ino      |          | Rich Data  | Note          |          |
|         |           |          |          | 00.00.000  | D             |          |
|         | MOF       | R/PAR/RO | S/VAR    | 22.03.201  | 3 cat         |          |
|         | HAE       | MOPHILL  | ISI.     | 01.03.201  | B cat Non ese | guito    |
|         | PER       | TOSSE    |          | 01.03.2010 | B cat Non ese | guito    |
|         | MOR       | R/PAR/RO | S/VAR    | 21.12.201  | 7 cat         |          |
|         | ESA       | VALENTE  |          | 02.08.201  | 7 cat         |          |
|         | MOR       | R/PAR/RO | S/VAR    | 02.08.201  | 7 cat         |          |
|         | ESA       | VALENTE  |          | 01.01.2017 | 7 cat         |          |
|         | PER       | TOSSE    |          | 12.12.2010 | 6 cat         |          |

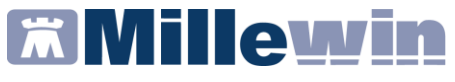

## **ASSISTENZA SISPC**

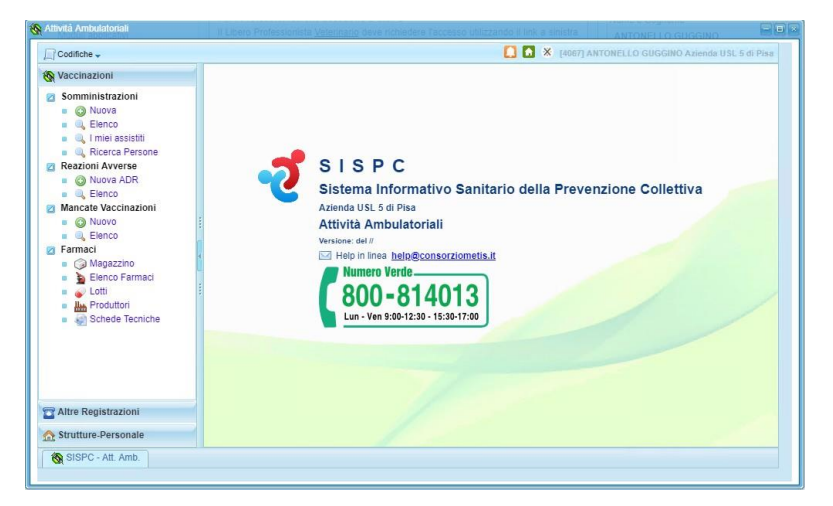

# **MANUALISTICA SISPC**

| SISPC<br>Sistema Inforr                                                                                             | nativo Sanitario di Prevenzione Collettiva Azienda USL 5 di Pisa                                                                                                    | A <sup>+</sup> |
|----------------------------------------------------------------------------------------------------|----------------------------------------------------------------------------------------------------|----------------|
| Navigazione                                                                                                    | Documenti                                                                                                    |                |
| Home<br>Moduli applicativi<br>Smart card - CNS                                                                      | Commerni da scancare     Carlor da construición per il primo accesso al sistema SISPC                                                                                                    |                |
| Documenti<br>Esci (logout)                                                                                          | Kanuale uz - Nomche preiminan cantien eolii     Kanuale 02/1 - Progetto INDEDI                                                                                                    |                |
| Utente: ANTONELLO GUGGINO<br>Completa i tuoi Dati Personali<br>Richiedi un altro accesso<br>Ricerca le tue pratiche | Kanuale 03 - Anagrafe canina - Recupero dati da anagrafiche locali     Kanuale 04 - Istruzioni per firme digitali su documenti (necessario alle richieste d'accesso al sistema)     Kanuale 05 - Manuale Anagrafe Canina v 1 2 del 07/02/2014     Kanuale 06 - Pratiche - Registrazione Pratiche |                |
| Dipartimento della Prevenzione                                                                                      | Kanuale 07 - Manuale Client WebGIS                                                                                                    |                |
| Dipartimenti della Toscana<br>Laboratori di analisi<br>Contatti<br>Modelli                                          | Amouale 08 - Cartografia e Servizi WMS     Manuale 09 -Sicurezza Alimentare e Veterinaria     Manuale 09:1 Farmaco Sorveglianza     Manuale 09:2 SARAM                                                                                                    |                |
|                                                                                                    | D Manuala 00/4 Manuala Micologia                                                                                                    |                |